# GROWATT

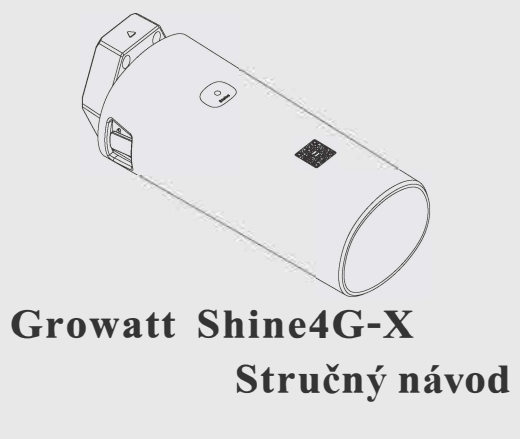

Tento překlad slouží pouze pro vaši referenci. V případě nejasností nahlédněte do aktuální verze originálu tohoto dokumentu. V případě sporů je originál rozhodující. Před použitím se ujistěte, že se dokument vztahuje na výrobek, který chcete instalovat a je aktuální.

| т | +86 0755 2747 1942 | F | +86 755 2747 2131 |
|---|--------------------|---|-------------------|
|   |                    |   |                   |

E service@ginverter.com W www.growatt.com GR-UM-189-A-00

## Krok 2. Elektroinstalace

1.Otočením horního krytu USB střídače jej otevřete. 2.Otočte hlavici zámku na dataloggeru, ujistěte se, že je logo trojúhelníku nahoře uprostřed; 3.Připojte USB dataloggeru ke střídači, ujistěte se, že je logo trojúhelníku nahoře uprostřed. Stiskněte hlavici zámku a otáčejte jí ve směru hodinových ručiček, dokud se neutáhne.

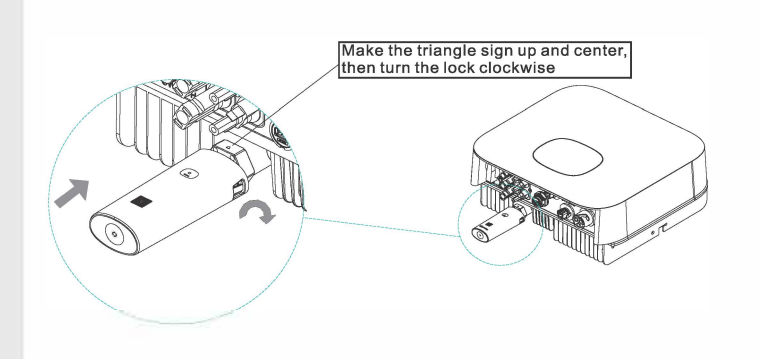

### Krok 1. Instalace SIM karty

1.Prstem stiskněte háčky na obou stranách dataloggeru, sejměte horní kryt a desku plošných spojů z hlavního krytu; 2.Jemně zatlačte na SIM kartu, dokud ji nevložíte do slotu pro kartu.

3. Vraťte zpět desku plošných spojů a horní kryt, když uslyšíte "cvaknutí", znamená to, že horní kryt je upevněn.

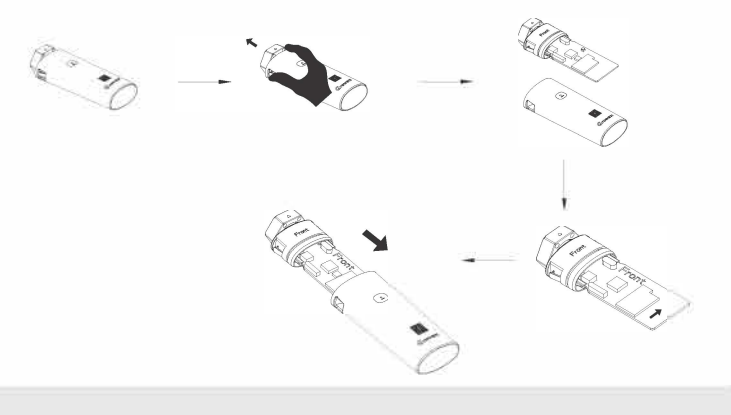

## Krok 3. Otevření střídače, kontrola zapojení

1.Po instalaci Shine4G-X otevřete střídač. 2.Při první instalaci zařízení Shine4G-X bude indikátor blikat červeně, po navázání komunikace mezi serverem a střídačem bude blikat modře.

#### Popis stavu LED kontrolky

| Blikání LED   | Stav provozu                                                                                      |
|---------------|---------------------------------------------------------------------------------------------------|
| Bliká červeně | Komunikace mezi serverem a<br>střídačem probíhá normálně,<br>střídač se nyní připojuje k serveru. |
| Bliká modře   | Síťová komunikace v normálu                                                                       |

Pro stažení aplikace ShinePhone naskenujte níže uvedený QR kód, můžete také vyhledat aplikaci ShinePhone v obchodě iOS nebo Google Play, stáhnout ji a nainstalovat.

Poznámka:

1.Ujistěte se, že máte k dispozici nejnovější verzi;

2.Podrobnosti naleznete na adrese http://server-cn.growatt.com.

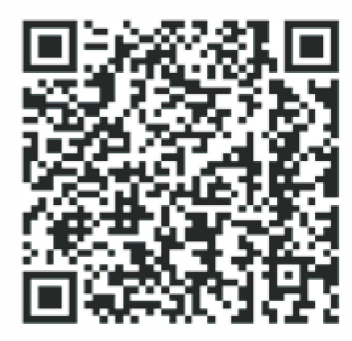

1. Postupujte podle pokynů na stránce, vyplňte požadované informace. Klikněte na tlačítko "Register", čímž přejdete na stránku elektrárny.

Poznámka: Telefon je důležitým nástrojem pro zjištění zpětné zjištění hesla a některých dalších funkcí, vyplňte prosím správné telefonní číslo.

| Dem<br>2                     | 211      |
|------------------------------|----------|
| Sign In<br>Forpet passed Reg | no accol |
| Sign in<br>Forpet passed Reg |          |
| Sign in<br>Fegat passed Reg  | ×        |
| Forget password Reg          |          |
| Sign in<br>Fegat passed Reg  | M        |
| Forgot password Reg          |          |
| Testina                      | gister   |
| 1.001                        |          |
| IN IN                        |          |
|                              |          |

| 51    |                  | Register                 |
|-------|------------------|--------------------------|
|       |                  |                          |
| A THE | rea              | Select                   |
| U     | sername          | (10) (marginal           |
| Pi    | assword          | Ter passwild             |
| Ri    | epeat<br>assword | it p wind                |
| S P   | hone number      | form phone or char       |
| E E   | mail address     | Berne Server             |
| E In  | staller Code     | Stand Internation County |
|       | Termi            | ind cond tions agreed    |
|       |                  | Register                 |

2.Na stránce "Plant List" klikněte na "add datalogger", přejdete na stránku, která slouží k přidání dataloggeru, klikněte na "Scan", naskenujte QR kód dataloggeru, když se na stránce zobrazí stránka "Notice", klikněte na ano pro dokončení přidávání.

| China Mobile # all 8 all 338B/s 🗰 🕸 🔞 🎉 1880 13:48                                                                                                    | China Mobilis 🔐 📶 <sup>18</sup> all 2.10K/s 📰 🕸 🔞 💷 11:09                 | China Mobile 🖬 all 336B/s 🗖 🔀 🕼 😵 🔞 🎵          |                                                                                                    |
|----------------------------------------------------------------------------------------------------|---------------------------------------------------------------------------|------------------------------------------------|----------------------------------------------------------------------------------------------------|
| Add Plant Skip                                                                                                    | Plant list +                                                              | < Scanning a barcode                           | C Add datakigga                                                                                                    |
| Plant name Imm he fleet neme                                                                                                    | Plant name Current Power I PV capacity I Circ                             | Please scan the barcode on the datalogger case | The technic and area all the and the second second se |
| Plant address                                                                                                    | -& Current Power:0.0W                                                     |                                                | an nigovanor 🗮 🛌                                                                                                    |
| • Clima                                                                                                    | Installation date 12019/08-12<br>PV capacity 1000W<br>Energy Today 0.0kWh |                                                | Notice                                                                                                    |
| Parala - events for a monor<br>Company of the second second s |                                                                           |                                                | Note Hiordel to ensure the<br>stability of the monitoring, please<br>suck the dataloger suction cup<br>antenie en the metal.<br>Yes                                                                                                    |
| PV capacity(w) Plant type                                                                                                    |                                                                           |                                                |                                                                                                    |
| Contracting page                                                                                                    |                                                                           | -                                              |                                                                                                    |
| PV Plant + Scont from                                                                                                    | C C A                                                                     |                                                |                                                                                                    |
|                                                                                                    |                                                                           |                                                |                                                                                                    |

#### 3.Parametry a informace o FV systému lze získat na stránce "Plant List" 4. Pokud potřebujete přidat, zkontrolovat, odstranit datalogger a "Dashboard", jako je denní produkce energie, měsíční produkce energie atd.

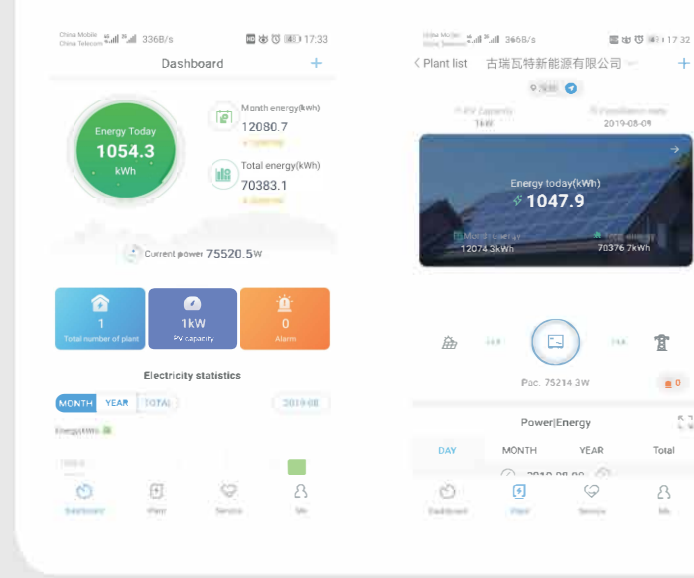

Dodatek: Rychlé řešení problémů

| Stav LED      | Stav provozu                                                                       | Řešení problému                                                                                           |
|---------------|------------------------------------------------------------------------------------|----------------------------------------------------------------------------------------------------|
| Bliká modře   | Komunikuje správně                                                                 |                                                                                                    |
| Bliká červeně | Komunikace se střídačem je funkční<br>a nyní se připojuje k serveru.               | Pokud červená kontrolka dlouho bliká, zkontrolujte, zda je<br>název domény a informace o portu správně.   |
| Bliká zeleně  | Komunikace se střídačem je<br>abnormální a komunikace se<br>serverem je v pořádku. | Zkontrolujte spojení mezi střídačem a dataloggerem.                                                       |
| Svítí moodře  | Datalogger abnormální                                                              | Vyměňte datalogger.                                                                                       |
| Svítí červeně | Nedoplatky na SIM kartě nebo žádný<br>signál                                       | Zkontrolujte stav karty SIM.                                                                              |
| Svítí zeleně  | Selhává načtení SIM karty                                                          | Zkontrolujte, zda není SIM karta uvolněná nebo poškozená.                                                 |
| Nesvítí       | Abnormální komunikace                                                              | 1.Zkontrolujte spojení mezi střídačem a dataloggerem.<br>2.Zkontrolujte název domény a informace o portu. |

nebo přidat elektrárnu, klikněte na tlačítko "+" vpravo nahoře.

Poznámka: 1.Po úspěšném přidání se Shine4G-X automaticky připojí k serveru, během konfigurace bude blikat červené světlo, když se změní na modré, konfigurace proběhla úspěšně. Pokud datalogger potřebuje změnit monitorovací účet, je 2třeba odstraniť S/N dataloggeru na původním účtu, pouze tak může zařízení přejít na jiný účet.

#### The Tolecom will "all 224B/s 電気(0-00)(1:10 < Plant list 古瑞瓦特新能源有限公司 Plant Management PV capacity 10kW Add datalogger Datalogger list Datalogger list 1054.3 Add datalogger 70383.1kWh Edit datalogger Delete datalogge 盇 官 Configure datalogger .... Part TEXAS THE Cancel Power(Energy of his Tirtal MORTH 5 $\bigcirc$ 8